Follow these steps to account for your vaccines; this process is called a reconciliation. You must complete a reconciliation before placing a vaccine order. For Routine COVID orders, you will only need to reconcile your COVID inventory, not your full vaccine inventory. If you have any questions reach out to <u>dphproviderhelp@phila.gov</u>.

- 1. Log in to PhilaVax with your personal username and password. Select the **Inventory**, then **Vaccines** then **Reconciliation** from the left-hand navigation plane.
- 2. Click Add Reconciliation in the upper right-hand corner.

| Iccine inventory Reconciliation                                                                                                    |                                  |                                             | D Links 🗸                          | Add Reco                       | onciliation |
|----------------------------------------------------------------------------------------------------|----------------------------------|---------------------------------------------|------------------------------------|--------------------------------|-------------|
| earch Criteria                                                                                                    |                                  |                                             |                                    |                                |             |
| Info: When searching for reconciliations, the Begin Date Ran<br>End/Physical Count Date Range will return legacy reconcilia<br>reconciliations based on the new Physical Count Date. | ge applies (<br>tions based      | only to lega<br>I on the lega               | cy reconciliation<br>cy End Date a | ns. The<br>nd new              |             |
|                                                                                                    |                                  |                                             |                                    |                                |             |
| Inventory Location                                                                                                    |                                  | Inventory<br>Status                         | Location                           | Reconciliat<br>Status          | tion        |
| Inventory Location (ALL)                                                                                                    | ~                                | Inventory<br>Status<br>(ALL)                | Location<br>▼                      | Reconciliat<br>Status<br>(ALL) | •           |
| Inventory Location<br>(ALL)<br>Begin Date Range                                                                                                    | ►<br>nd/Physica                  | Inventory<br>Status<br>(ALL)                | Location<br>▼<br>te Range          | Reconciliat<br>Status<br>(ALL) | <b>↓</b>    |
| Inventory Location<br>(ALL)<br>Begin Date Range E<br>From: MM/DD/YYYY I Through: MM/DD/YYYY                                                                                          | rnd/Physica<br>From: MM          | Inventory<br>Status<br>(ALL)<br>al Count Da | Location  te Range  Through:       | Reconciliat<br>Status<br>(ALL) | YY 🖪        |
| Inventory Location<br>(ALL)<br>Begin Date Range E<br>From: MM/DD/YYYY I Through: MM/DD/YYYY I<br>Sort by                                                                             | rnd/Physica<br>From: MM          | Inventory<br>Status<br>(ALL)<br>I Count Da  | Location<br>te Range<br>Through:   | Reconciliat<br>Status<br>(ALL) | YY 🗐        |
| Inventory Location (ALL) Begin Date Range From: MM/DD/YYYY  Through: MM/DD/YYYY Sort by  Audit Date (descending)  Inventory Location, Begin Date (                                   | ind/Physica From: MM (descending | Inventory<br>Status<br>(ALL)<br>al Count Da | Location<br>te Range<br>Through:   | Reconciliat<br>Status<br>(ALL) | YY E        |

3. Select the correct site pin and the correct location from the **Inventory Location** drop down. Then click **Next**. *To place* a COVID order, you only need to reconcile your COVID inventory location, not your site's full vaccine inventory.

| Vaccine Inventory Reconciliation | Cancel Next |
|----------------------------------|-------------|
| Inventory Locations *            |             |
|                                  |             |

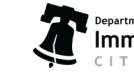

4. Once you have all green pre-check results, click **Proceed**.

\*NOTE: Proceed will not appear unless all pre-check results are green. If you have any red stop icons, click **Resolve** or **View** to address the issue preventing you from proceeding. Reach out to **dphproviderhelp@phila.gov** if you have any questions.

| Pre-Che | ck Results                                              | × |
|---------|---------------------------------------------------------|---|
| Ø       | No Open Reconciliation for this inventory location      |   |
| Ø       | No Returns in Process for this Clinic                   |   |
|         | No Rejected Returns outstanding for this Clinic         |   |
| Ø       | No Expired Inventory prior to previous Count Date/Time. |   |
| Ø       | No Vaccines Added but not Administered                  |   |
| Ø       | No Pending Inventory Transfers                          |   |
| 0       | No Pending VTrcks Shipment                              |   |
| _       | Cancel                                                  | ) |

5. Complete the reconciliation details page.

#### a) In the Description box, type the inventory location RECON [today's date].

- b) Next, click the blue person icon to autofill your name.
- c) Next, double click in the **Count Date box** and then double click in the **Count Time** box.
- d) Click Create.

**\*\*IMPORTANT NOTE: Never enter a date in the past, aka backdating.** Backdating is **prohibited** in PhilaVax because it leads to errors and can delay your vaccine order.

|                     |                | •                     |                  |  |
|---------------------|----------------|-----------------------|------------------|--|
| Inventory Location: | ) REFRIGERATOF | VFREEZER COMBO        |                  |  |
| COVID RECONCILIAN   | FON - 9/18/23  | Authorized By:        | Status: *        |  |
| Count Date: *       | Count Time: *  | Last Count Date/Time: | Last Order Date: |  |
| 09/18/2023          | 03:05 PM O     | 5c 6/2023 12:24:00 PM | 07/26/2023       |  |

2

Philadelphia Department of Public Health - Division of Disease Control - Immunization Program - Routine Immunizations 1101 Market St. Floor 12, Philadelphia, PA, 19107 | **vaccines.phila.gov** | **DPHproviderhelp@phila.gov** | **January 2024** 

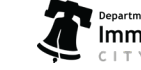

6. In the **Physical Count** box, type in the number of doses you have on hand, then click **Update** to save your progress. *Click Update after each entry.* 

| nventory Location: |       | COVID REFRIG  | ERATOR | FREEZER CO      | ИВО        |   |   |            |          | 8 |
|--------------------|-------|---------------|--------|-----------------|------------|---|---|------------|----------|---|
| Description: *     |       |               |        | Authorized By:  |            |   |   | Status: *  |          |   |
| COVID RECONCIL     | ATION | V - 9/18/23   |        |                 |            | ~ | ŵ | OPEN       |          |   |
| Count Date: *      |       | Count Time: * |        | Last Count Date | e/Time:    |   |   | Last Order | Date:    |   |
| 09/18/2023         |       | 04:46 PM      | 0      | 7/26/2023 1     | 2:24:00 PM |   |   | 07/26/20   | )23      |   |
| nventory by Doses  |       |               |        |                 |            |   |   |            | Annakala |   |

7. Next, the system will automatically calculate the total number of doses for the **Aggregate Administered** box in the **Inventory Difference** column. Then, click **Update** to save your progress.

\*NOTE: Aggregate Administered means doses administered since the last reconciliation.

| escription: *           |        |               |   | Authorized By:        |                       |                   | Status: *               |                                  |        |       |
|-------------------------|--------|---------------|---|-----------------------|-----------------------|-------------------|-------------------------|----------------------------------|--------|-------|
| COVID RECONC            | ILATIO | N - 9/18/23   |   |                       |                       | ~ †               | OPEN                    |                                  |        | ~     |
| ount Date: *            |        | Count Time: * |   | Last Count Date/Time: |                       |                   | Last Order D            | ate:                             |        |       |
| 9/18/2023               | =      | 04:46 PM      | 0 | 7/26/2023 12:24:00 PM |                       |                   | 07/26/202               | 23 🚞                             |        |       |
|                         |        |               |   |                       |                       |                   |                         |                                  |        |       |
| Description             |        |               |   | Summary               | Aggregate<br>Administ | Physical<br>Count | Inventory<br>Difference | Acceptable<br>Inv.<br>Difference | Action | Audit |
| Description<br>PANDEMIC |        |               |   | Summary               | Aggregate<br>Administ | Physical<br>Count | Inventory<br>Difference | Acceptable<br>Inv.<br>Difference | Action | Audit |

Philadelphia Department of Public Health - Division of Disease Control - Immunization Program - Routine Immunizations 1101 Market St. Floor 12, Philadelphia, PA, 19107 | **vaccines.phila.gov** | **DPHproviderhelp@phila.gov** | **January** 2024

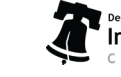

Department of Public Health
Immunization Program
CITY OF PHILADELPHIA

8. Type the number that's in the **Inventory Difference** column into the **Aggregate Administered** box.

|                          |                                 | Success Records       | updated.    | ^            |          |               |                    |        |       |
|--------------------------|---------------------------------|-----------------------|-------------|--------------|----------|---------------|--------------------|--------|-------|
| ventory Location:        | COVID REFRIGERATO               | R/FREEZER COMBO       |             |              |          |               |                    |        |       |
| scription: *             |                                 | Authorized By         | ſ.          |              |          | Status: *     |                    |        |       |
| OVID RECONCILIAITO       | DN - 9/18/23                    |                       |             |              | ~ +      | OPEN          |                    |        |       |
| ount Date: *             | Count Time: *                   | Last Count Da         | ate/Time:   |              |          | Last Order Da | ate:               |        |       |
| 9/18/2023                | 03:05 PM (                      | 7/26/2023             | 12:24:00 PM |              |          | 07/26/202     | 3 🗮                |        |       |
|                          |                                 |                       |             |              |          |               |                    |        |       |
| iventory by Doses        |                                 | -                     |             |              |          |               |                    |        |       |
| Description              |                                 |                       | Summary     | Aggregate    | Physical | Inventory     | Acceptable         | Action | Audit |
|                          |                                 |                       |             | Administered | Count    | Difference    | Inv.<br>Difference |        |       |
| PANDEMIC                 |                                 |                       |             |              |          |               |                    |        |       |
| . COVID Bivalent (PFR 12 | 2+) (Pfizer COVID-19 12+ yrs (1 | 0 x 2.0mL MDV)) PFR • | 2           |              | 166      | 0             | 0                  | Action | 0     |
|                          | 02/20/2024                      |                       | -           | - 1-4        | 100      |               | -                  | Action | -     |

Repeat steps 6 -8 for each vaccine on the reconciliation. Once completed, move on to 9.

9. Click the drop-down button next to **Update**, then click **Close Reconciliation**.

| /accine Invento     | ory Reconcilia | ition 🕜  | 0                     |     |   | Cancel           | Links - Update -      |
|---------------------|----------------|----------|-----------------------|-----|---|------------------|-----------------------|
| Inventory Location: | COVID REFRIGE  | RATOR/FR | EEZER COMBO           |     |   | 9                | Close Reconclusion Im |
| Description: *      |                |          | Authorized By:        |     | _ | Status: *        |                       |
| COVID RECONCILIAIT  | ON - 9/18/23   |          |                       | ~ 1 | þ | OPEN             | ~                     |
| Count Date: *       | Count Time: *  |          | Last Count Date/Time: |     |   | Last Order Date: |                       |
| 09/18/2023          | 03:05 PM       | 0        | 7/26/2023 12:24:00 PM |     |   | 07/26/2023       |                       |
| 09/18/2023          | 03:05 PM       | 0        | 7/26/2023 12:24:00 PM |     |   | 07/26/2023       |                       |

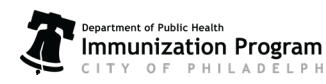

Philadelphia Department of Public Health - Division of Disease Control - Immunization Program - Routine Immunizations 1101 Market St. Floor 12, Philadelphia, PA, 19107 | **vaccines.phila.gov** | **DPHproviderhelp@phila.gov** | January 2024

10. Click **OK** to close and submit the recon.

|    | Close Reconciliation                                                                                                    | ×  |
|----|----------------------------------------------------------------------------------------------------|----|
| 1  | You are about to close this reconciliation. Automatic inventory adjustments will be created for the appropriate line items and once closed, you will not be able to re-open.<br>Do you want to continue? |    |
| 11 | Cance                                                                                                    | el |

11. After clicking **OK**, notice the status has changed to **Closed**. This indicates that you have successfully submitted your reconciliation.

**IMPORTANT NOTE:** Once the recon is closed, it cannot be reopened or deleted. If the recon isn't accurate, a **new one must** be created. If you need assistance, reach out to **<u>dphproviderhelp@phila.gov.</u>** 

| /accine Invent      | ory Reconciliation | 00                    |                  | Cancel | Links - Update       |
|---------------------|--------------------|-----------------------|------------------|--------|----------------------|
|                     |                    |                       |                  | _      | Close Reconciliation |
| Inventory Location: | COVID REFRIGERATOR | R/FREEZER COMBO       |                  |        | Delete               |
| Description: *      |                    | Authorized By:        | Status: *        |        |                      |
| COVID RECONCILIA    | TON - 9/18/23      |                       | ✓ 🕴 CLOSED       |        | ) ~                  |
| Count Date: *       | Count Time: *      | Last Count Date/Time: | Last Order Date: |        |                      |
| 09/18/2023          | 03:05 PM 🥥         | 7/26/2023 12:24:00 PM | 07/26/2023       |        |                      |
|                     |                    |                       |                  |        |                      |

12. Proceed to place your vaccine order. Refer to the **<u>Guide to Online Ordering</u>** for more information. If you need additional assistance, reach out to **<u>dphproviderhelp@phila.gov</u>**!

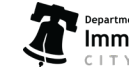